# **Tilslutning til tv-apparatet**

### 1 Sluk for tv-apparatet.

2 Træk antennestikket ud af tv-apparatet. Sæt antennestikket i indgangen ANTENNA IN på bagsiden af DVD-optageren.

3 Med det medfølgende antennekabel forbindes stikket TV OUT på bagsiden af DVD-optageren med antenneindgangen på tv-apparatet.

4 Forbind stikket EXT1 TO TV-I/O eller stikkene S-VIDEO OUT (Y/C), VIDEO OUT (CVBS), AUDIO OUT L/R med de tilsvarende indgange på tv-apparatet.

#### Mit tv-apparat understøtter funktionen Easy Link, Cinema Link, NexTView Link, Q-link, Smart Link, Megalogic, Datalogic,...

Med et specielt (fuldt monteret) scartkabel forbindes scartstikket EXT1 TO TV-I/O på DVD-optagerens bagside med scartstikket til dataoverførsel på tv-apparatet (se tv-apparatets betjeningsvejledning).

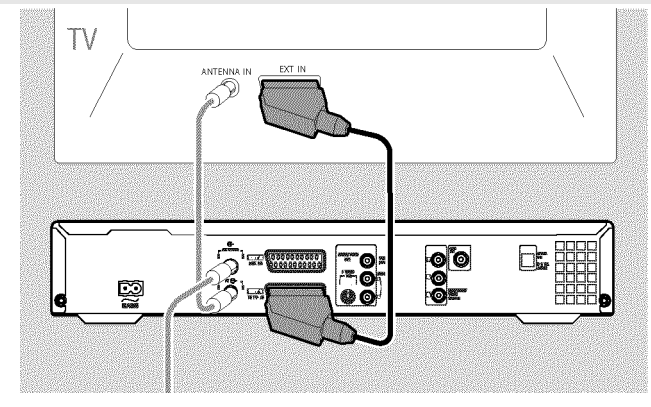

## **Tilslutning til netspænding**

Kontrollér, om den lokale netspænding stemmer overens med oplysningerne på typeskiltet. Hvis dette ikke er tilfældet, skal du rette henvendelse til forhandleren eller en serviceafdeling.

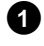

1 Tænd for tv-apparatet.

2 Med den medfølgende netledning forbindes netstikket  $\sim$  MAINS på bagsiden af DVD-optageren med stikkontakten.

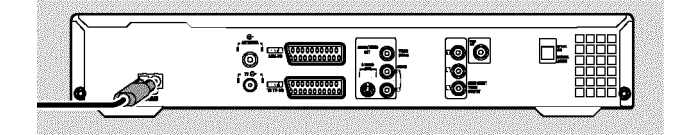

## **Første installation**

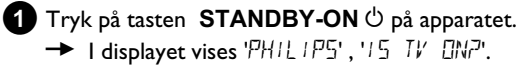

2 Vælg om nødvendigt indgangens programnummer på TV-apparatet. → Menuen vedr. første installation vises på skærmen.

| DVD                      | Basisindstilling |  |  |
|--------------------------|------------------|--|--|
| Menusprog                |                  |  |  |
| English                  | ŧ                |  |  |
| Español                  |                  |  |  |
| Français                 |                  |  |  |
| Italiano                 |                  |  |  |
| Deutsch                  |                  |  |  |
| Tryk OK for at fortsætte |                  |  |  |
|                          |                  |  |  |

- 3 Vælg din foretrukne indstilling med tasten  $\mathbf{\nabla}$  eller  $\mathbf{A}$ . Bekræft med tasten **OK**.
- 4 Fortsæt på samme måde med de øvrige menuer: 'Afspilning audio', 'Undertekster', 'Billedformat', 'Land'.
  - → Automatisk søgning starter efter bekræftelse af meddelelsen 'Tryk på OK' med tasten OK .
  - Når søgningen er afsluttet, vises menuen til ur/dato-indstilling. Kontrollér, at dataene er korrekte, og rediger dem om nødvendigt.
- 5 Tryk på tasten **OK** for at fortsætte.

# **Optagelse**

- Tryk på tasten **MONITOR** for at se det aktuelle indgangssignal på skærmen.
- 2 Vælg med tasten CHANNEL + eller CHANNEL det programnummer, som skal benyttes ved optagelsen.

### **Optagelse via eksternt stik**

Vælg med tasten CHANNEL + eller CHANNEL - enten stikket på forsiden ('ERM 1', 'ERM2') eller stikket ('EXT1', 'EXT2') på bagsiden, som skal benyttes ved optagelsen.

#### Valg af optagemetode (kvalitet)

Med tasten REC MODE kan du vælge mellem 'M1' (videokamera-optagelser/1 time), 'M2' (2 timer), 'M2x' (2,5 timer), 'M3' (3 timer), 'M4' (4 timer) 'M6' (6 timer) eller 'M8' (8 timer).

### SAFE-RECORD

Normalt startes en optagelse altid på det sted, hvor den seneste optagelse sluttede. Alle senere placerede optagelser slettes i denne forbindelse.

Hvis den nye optagelse skal ligge efter alle øvrige optagelser, skal du holde tasten **REC/OTR** ● nede, indtil 'SRFE REE' vises på displayet.

3 Tryk på tasten RECORD eller REC/OTR • for at starte optagelsen.

- \* <u>På displayet vises 'NO 515NAL' (intet signal)</u>
- ✓ Kontrollér, om kabelstikkene er tilsluttet korrekt.
- ✓ Hvis optagelsen foretages med en videobåndoptager, skal du ændre 'Tracking'-indstillingen på videobåndoptageren
- Ved dårlige video-indgangssignaler under standard kan DVD-optageren muligvis ikke registrere signalet.

# **Programmering af optagelser**

- 1 Tænd for TV-apparatet. Vælg om nødvendigt programnummeret for DVD-optageren.
- 2 Tryk på tasten TIMER O på fjernbetjeningen.

| Timer<br>Timer Pro<br>Dato<br>01 | ogrammering<br>Prog. Start<br>DRTV 20:15 | VPS<br>PDC | Stop<br>21:30 | Opt.<br>mod.<br>M1 |
|----------------------------------|------------------------------------------|------------|---------------|--------------------|
| Ma-Fr/Ugentl.<br>Tryk på SELECT  |                                          |            | Tryl          | Lagre<br>c på OK   |

- 3 Vælg linjen 'Timer Programmering' med tasten  $\mathbf{\nabla}$  eller  $\mathbf{\Delta}$ , og bekræft med tasten ▶. De aktuelle data vises.
- 4 Vælg indtastningsfeltet med tasten ◀ eller ►.
- 5 indtast de ønskede data med tasten  $\mathbf 
  abla$  ,  $\mathbf \Delta$  eller med tasterne 0..9.
- 6 Bekræft med tasten OK. Oplysningerne lagres i en timer-blok.
- **7** Afslut med tasten **TIMER**  $\Theta$ .
- 8 Sluk for DVD-optageren med tasten STANDBY 心.

Den programmerede optagelse virker kun, når DVD-optageren er slukket med tasten STANDBY 🖒 .

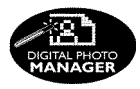

Med 'Digital Photo Manager' kan du vise og redigere JPEG-billeder (\*.JPG) fra et hukommelseskort, en Picture CD, en DVD eller en cd-rom. Du kan gemme ændringerne på en DVD+RW/R-disk eller et hukommelseskort.

Du kan desuden indsætte billederne i et såkaldt album i den rækkefølge, du ønsker, mens rækkefølgen på lagringsmediet bevares.

Billederne kan også vises som diasshow, hvor du kan indstille intervallet mellem billederne.

Du kan sammensætte diasshows og afspille dem i en DVD-afspiller.

#### <u>Hvori består forskellen mellem en 'Rulle' og et 'Albums'?</u> 'Rulle'

En mappe med JPEG-billeder, som kan sammenlignes med en almindelig 35-mm filmrulle fra et almindeligt kamera. Digitalkameraer opretter automatisk en rulle.

#### 'Albums'

En binær fil, der indeholder henvisninger til enkelte billeder på rullerne. Kan sammenlignes med et konventionelt fotoalbum, som kan indeholde fotos fra flere forskellige ruller.

Det er muligt at slette et album uden at slette de indeholdte billeder.

# PC-kortet (PCMCIA)

Følgende hukommelseskort kan anvendes i apparatet med en adapter: SD-hukommelseskort, Multimediakort, CompactFlash-kort, SmartMedia, Memory Stick/Memory Stick pro, Micro Drive, xD Picture Card

#### NB!

PC-kortet må kun isættes/udtages, når der ikke hentes eller skrives data på hukommelseskortet. Hukommelseskortet kan tage skade.

Sådan ser du, om der hentes eller skrives data på lagringsmediet:

•) I øverste venstre hjørne af skærmen vises et animeret disksymbol

Hvis du ikke er helt sikker, kan du i 'Digital Photo Manager' trykke på tasten PHOTO. Dette åbner menuen '*Mediamenu*'. DVD-optageren kan også slukkes med tasten STANDBY 🖱 .

# Visning af JPEG-billeder i en rulle

- 1 Ilæg lagringsmediet (cd, DVD+RW/R-disk, hukommelseskort).
- 2 Tryk på tasten **PHOTO** på fjernbetjeningen. Menuen '*Mediamenu*' vises.
- 3 Vælg det media (disk eller hukommelseskort), du ønsker at arbejde med, med tasten ▼ eller ▲ . Hvis det valgte media (disk eller hukommelseskort) ikke er ilagt, vises et forbudstegn over symbolet i venstre side.

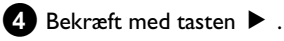

- 5 Vælg linjen '*Rulle*' med tasten ▼ eller ▲ , og bekræft med tasten ► .
- 6 I en oversigt vises det første billede i rullen, som indeholder billeder. Visningsformatet og titlen på rullen afhænger af kameraet eller af det computerprogram, der blev anvendt til at oprette rullen.
- Vælg den ønskede rulle med tasten ▼ eller ▲ , og bekræft med tasten OK .
- 8 Dataene læses, og de lagrede billeder vises i en oversigt.
- 9 Med tasterne ◀, ▶, ▼, ▲ kan du vælge et billede, der enten skal vises eller redigeres.

#### Blad hurtigt gennem billederne

Med tasten  $\blacktriangleright$  eller  $\bowtie$  kan du blade gennem oversigten side for side. Du kan også anvende taltasterne **0..9** på fjernbetjeningen til at vælge et billede direkte.

- **1** Tryk på tasten **OK**, når det ønskede billede vises.
- 1 Det valgte billede vises som fuldbillede på skærmen.

# Oprettelse af et 'DVD-kompatibelt' diasshow

Med denne funktion kan du afspille det oprettede diasshow af en rulle eller et album i en DVD-afspiller.

Diasshowet gemmes på DVD+RW/+R-disken som video. Hvis der ud over videofilmen også skal gemmes fotos i JPEG-format på en DVD+RW-disk, skal DVD+RW-disken først forberedes på en sådan måde, at der kan gemmes både foto og video på disken. Se afsnittet 'Forberedelse af en DVD+RW-disk'.

På en DVD+R-disk kan der kun gemmes enten foto eller video. Det er ikke muligt at gemme en kombination af foto og video på en DVD+R-disk.

### Oprettelse af diasshow af en rulle

Hver enkelt rulle gemmes på DVD+RW/+R-disken som en separat video.

Hvis der skal oprettes en videofilm ud fra flere forskellige ruller, skal der først oprettes et album, som derefter skal gemmes på DVD+RW/+R-disken som video.

- I menuen '*Mediamenu*' vælges hukommelseskortet (midterste symbol), bekræft med ►.
- 2 Vælg linjen '*Ruller*', og bekræft med tasten ► .
- 3 Med tasten ▼, ▲ vælges den rulle, der skal gemmes som video.
- 4 Tryk på tasten ▶, og menuen '*Rulleindstillinger*' vises.
- 5 Vælg linjen 'Opret videotitel' med ▼, ▲, bekræft med tasten OK.

l displayet vises '571/1%5'. På skærmen vises den resterende bearbejdningstid.

Den nye rulle gemmes på DVD+RW/+R-disken som videofilm. Videofilmen vises som selvstændig titel i indeksbilledoversigten.

Denne videotitel oprettes altid efter den sidste optagelse. Eksisterende titler overskrives ikke. Vær derfor opmærksom på, at der er tilstrækkelig ledig kapacitet.

6 Afslut med tasten DISC MENU .